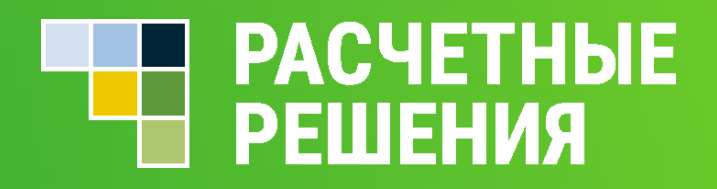

# Памятка «Вопрос-ответ» для родителей по Системе Учёта Питания

## ОГЛАВЛЕНИЕ

| Список терминов и сокращений                                  |   |
|---------------------------------------------------------------|---|
| Как осуществить переход ребёнка (лицевой счёт) в другую школу | 4 |
| Как изменить данные в ФИО ребёнка?                            | 4 |
| Как получить номер лицевого счёта                             | 4 |
| Потеряли/забыли номер ЛС и кодовое слово                      | 4 |
| Как зарегистрировать ребёнка (ЛС) в личном кабинете родителя  | 5 |
| Как отвязать лицевой счёт от личного кабинета родителя        | 5 |
| Где можно посмотреть баланс ЛС ребёнка                        | 6 |
| Можно ли в личном кабинете зарегистрировать нескольких детей  | 6 |
| Как можно пополнить ЛС                                        | 6 |
| Забыли пароль от личного кабинета, как восстановить           | 7 |
| При входе в ЛК ошибка -«Счет уже привязан к другому логину»   | 8 |
| Как осуществить возврат средств с ЛС                          | 8 |
| По ЛС прошло несколько списаний средств за один день          | 8 |
| Что означают заблокированные суммы в ЛК родителя              | 8 |

# СПИСОК ТЕРМИНОВ И СОКРАЩЕНИЙ

| Термин                     | Описание                                                                                                    |
|----------------------------|----------------------------------------------------------------------------------------------------|
| ЛК                         | Личный кабинет                                                                                                    |
| Система                    | Система Учета Питания                                                                                                    |
| ЛК родителя                | Личный кабинет родителя Системы Учета Питания<br>предназначен для работы со списком лицевых счетов<br>детей (Мои дети), отслеживания операций и балансов<br>лицевых счетов, операций с банковскими картами,<br>работы с функционалом лимитов и оповещений, |
|                            | управления электронными картами                                                                                                    |
| Администратор Системы      | Роль, предназначенная для управления справочниками<br>(редактирование и создание комбинатов питания и<br>школ), приема заявок на создание лицевых счетов<br>учеников                                                                                       |
| ЛС                         | Лицевой счет                                                                                                    |
| ЛК администратора<br>школы | Личный кабинет администратора школы                                                                                                    |

#### ) Как осуществить перевод ребёнка (лицевого счёта) в другую школу?

В случае перехода ребенка в новую школу (которая работает в Системе Учета Питания), законному представителю несовершеннолетнего в новой школе необходимо заполнить согласие на обработку персональных данных в Системе (с указанием присвоенного ранее ЛС). Данное согласие можно получить у сотрудника школы ответственного за питание и на сайте <u>https://питание.дети/docs .</u> После этого возможно осуществить перевод, оформив обращение через форму <u>Обратной связи</u> на сайте <u>https://питание.дети/feedback</u> с указанием данных для перевода (ЛС, данные школы, класс и литеру для перевода). Перевод будет осуществлен в рамках данного обращения.

#### Как изменить данные в ФИО ребенка?

В случае, если данные ребенка необходимо изменить, следует обратиться к администратору школы с указанием ЛС ребенка и корректных данных или оставить заявку на сайте <u>https://питание.дети/feedback</u>.

#### Как получить номер лицевого счёта?

Обратиться к администратору школы или сотруднику, ответственному за питание, подписать согласие на обработку персональных данных. После чего школа направит запрос на создание ЛС ученику.

#### Потеряли/забыли номер ЛС и кодовое слово?

В случае, если информация о номере ЛС или кодовом слове утеряна, необходимо обратиться к классному руководителю / сотруднику школы, ответственному по питанию, где привязан ЛС ребенка. Учитель / ответственный сотрудник распечатает памятку, в которой указаны кодовое слово и номер ЛС ребенка и предоставит родителю. Необходимо нажать кнопку «Зарегистрироваться» на сайте <u>https://питание.дети.</u> Сначала нужно указать данные из памятки, выданной в школе: номер счета и кодовое слово. Далее на странице регистрации потребуется указать данные пользователя для регистрации личного кабинета родителя. После создания личного кабинета нужно нажать кнопку «Войти» и ввести данные, указанные при регистрации.

|                                                                                                    | Зарегистрироваться Для создания личного кабинета укажите данные из памятки для родителя, выданной в школе |
|----------------------------------------------------------------------------------------------------|----------------------------------------------------------------------------------------------------|
| ЛИЧНЫЙ КАБИНЕТ<br>Номер телефона<br>Паропь<br>Войти<br>Забили паропь?<br>*Ocyществляя любые действия с лицевым счетом в личном кабичете вы присоединиетесь к устовиям указанног Сог | лицевой счет<br>Кодовое спово<br>Проверочный код,<br>изображенный на картинке<br>Зарегистрироваться       |

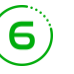

Как отвязать лицевой счёт от личного кабинета родителя?

Чтобы «отвязать» ЛС ребенка от ЛК родителя необходимо в ЛК, в разделе «Ваши дети», нажать кнопку «Отвязать счет от личного кабинета» и подтвердить данное действие.

В случае возникновения вопросов, возможно оформить обращение через форму <u>Обратной связи</u> на сайте <u>https://питание.дети</u>

Баланс ЛС ребенка можно посмотреть в ЛК на сайте <u>https://pitanie.uecard.ru/cabinet/</u>, при пополнении ЛС в банкоматах, платежных терминалах Сбербанка и системе «Сбербанк Онлайн»

#### Можно ли в личном кабинете регистрировать несколько лицевых счетов?

Возможно зарегистрировать неограниченное количество лицевых счетов. Для этого в ЛК нажмите кнопку «Добавить ребенка». Введите номер лицевого счета и кодовое слово из памятки, выданной в школе, аналогично регистрации первого лицевого счета. В поле «Ваши дети», появится информация обо всех зарегистрированных лицевых счетах. В разделе «История покупок и пополнений» отражена информация транзакций питания и событий в прохода в школу по каждому ребенку (при наличии интеграции Системы учета питания и СКУД в школе).

#### Как можно пополнить ЛС?

8

9

Система Учета Питания предусматривает несколько способов пополнения ЛС:

- через банкоматы и платежные терминалы ПАО Сбербанк (банковской картой и наличными);
- в системе «Сбербанк Онлайн»;
- в системе «Сбербанк Онлайн» можно подключить бесплатный сервис «Автоплатеж и ЛС будет пополняться автоматически. Тем самым, ребенок всегда сможет оплатить питание;
- в ЛК на сайте <u>https://pitanie.uecard.ru/cabinet/</u> в разделе «Настройка автопополнения» можно «привязать» банковскую карту любого банка, настроить автопополнение и счет будет пополняться автоматически (в случае подключения эквайринга);
- в ЛК на сайте <u>https://pitanie.uecard.ru/cabinet/</u> можно пополнить счет (в случае подключения эквайринга) единоразово с любой другой банковской карты, не «привязывая» ее.

6

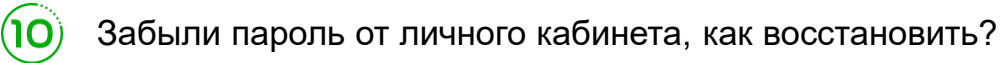

На главной странице сайта <u>https://питание.дети</u> необходимо нажать кнопку «Войти», после чего нажать кнопку «Забыли пароль?».

## V

Для восстановления пароля система запросит ввести логин и адрес электронной почты, указанные при регистрации:

| Состановление пароля<br>ибладимо указать данные, вееденные при регистрации в личном кабинете.<br>Номер телефона<br>обладимо указать данные, вееденные при регистрации в личном кабинете.                                                                                                    |                                                           |                                                                                 |
|----------------------------------------------------------------------------------------------------|-----------------------------------------------------------|---------------------------------------------------------------------------------|
| Пичный кабинет<br>Номер телефона<br>• Осуществии любие действи с лицевые очетое в личное кабинете вы пресоединието с установки указанов Сотациии<br>ОССТАНОВЛЕНИЕ ПАРОЛЯ<br>иблодимо указать данные, введенные при регистрации в личном кабинете.<br>Номер телефона (формат: 8992222100)                          |                                                           | Зарегистрироваться                                                              |
| Личный кабинет           Номер телефона           володино указать данные, введенные при регистрации в личном кабинете.           тобходимо указать данные, введенные при регистрации в личном кабинете.                                                                                                    |                                                           |                                                                                 |
| иблодимо указать данные, введенные при регистрации в личном кабинете.                                                                                                    |                                                           |                                                                                 |
| Ичный кабинет<br>номер телефона<br>• Осридствени любие действен с лицевые очетов в личном кабинете во просединенте в условени указаето Сотадения<br>ОССТАНОВЛЕНИЕ ПАРОЛЯ<br>нобходимо указать данные, введенные при регистрации в личном кабинете.<br>номер телефона (формат: 8992222100)                         |                                                           |                                                                                 |
| Осстановление пароля<br>ибходимо указать данные, введенные при регистрации в личном кабинете.<br>нокодимо указать данные, введенные при регистрации в личном кабинете.                                                                                                    |                                                           | Пинний кобинот                                                                  |
| Номер телефона (формат: 89992221100)                                                                                                    |                                                           | личный касинет                                                                  |
| • Осуществляя любые действия с ликирами счетом в ликиом кабинете на присоединоватесь к условним указанного Солодином     • Осуществляя любые действия с ликирами счетом в ликиом кабинете.     • Обходимо указать данные, введенные при регистрации в ликиом кабинете.     • томер телефона (формат: 89992221100) |                                                           | Номер телефона                                                                  |
| • Осуществлят любые действля с личевым счетом в личном кабинете вы присоединиетесь к условным указанное Соптациония<br>ОССТАНОВЛЕНИЕ ПАРОЛЯ<br>юбходимо указать данные, введенные при регистрации в личном кабинете.<br>номер телефона (формат: 89992221100)                                                      |                                                           |                                                                                 |
| • Осуществова любые действая с лицевым счетом в личном кабинете вы присоединоватесь к условение указанного Сотлацения<br>ОССТАНОВЛЕНИЕ ПАРОЛЯ<br>юбходимо указать данные, введенные при регистрации в личном кабинете.<br>номер телефона (формат: 89992221100)                                                    |                                                           |                                                                                 |
| • Осуществляна любыне действана с онтока в личном кабинете вы присоединиватесь в условники учаливного Сотлацичия  ОССТАНОВЛЕНИЕ ПАРОЛЯ  Нобходимо указать данные, введенные при регистрации в личном кабинете.  Номер телефона (формат: 89992221100)                                                              |                                                           | Войти                                                                           |
| Осуществото побие действот с поцвали счетом в пичном кабинете вы присодиностесь в условним указанност Сопциания  ОССТАНОВЛЕНИЕ ПАРОЛЯ  Нобходимо указать данные, введенные при регистрации в личном кабинете.  Номер телефона (формат: 89992221100)                                                               |                                                           | Забыли пароль?                                                                  |
| <ul> <li>Оруществляя побые действяя с поцевые счетом в личном кабинете вы присоединиетесь в условиям указанного Селтацияма</li> <li>Оссстановление пароля</li> <li>юбходимо указать данные, введенные при регистрации в личном кабинете.</li> <li>томер телефона (формат: 89992221100)</li> </ul>                 |                                                           |                                                                                 |
| <ul> <li>Осуществия любие действия с лицевым сними в личном кабинете вы присоединаетись к условиям уназанного Сотлациия</li> </ul>                                                                                                    |                                                           |                                                                                 |
| ОССТАНОВЛЕНИЕ ПАРОЛЯ<br>юбходимо указать данные, введенные при регистрации в личном кабинете.<br>номер телефона (формат: 89992221100)                                                                                                    | <ul> <li>* Осуществляя любые действия с лицевы</li> </ul> | ым счетом в личном кабинете вы присоединяетесь к условиям указанного Cornaueния |
| ОССТАНОВЛЕНИЕ ПАРОЛЯ<br>юбходимо указать данные, введенные при регистрации в личном кабинете.<br>томер телефона (формат: 89992221100)                                                                                                    |                                                           |                                                                                 |
| ОССТАНОВЛЕНИЕ ПАРОЛЯ<br>юбходимо указать данные, введенные при регистрации в личном кабинете.<br>томер телефона (формат: 89992221100)                                                                                                    |                                                           |                                                                                 |
| ОССТАНОВЛЕНИЕ ПАРОЛЯ<br>обходимо указать данные, введенные при регистрации в личном кабинете.<br>номер телефона (формат: 89992221100)                                                                                                    |                                                           |                                                                                 |
| ОССТАНОВЛЕНИЕ ПАРОЛЯ<br>обходимо указать данные, введенные при регистрации в личном кабинете.<br>номер телефона (формат: 89992221100)                                                                                                    |                                                           |                                                                                 |
| ообходимо указать данные, введенные при регистрации в личном кабинете.<br>номер телефона (формат: 89992221100)                                                                                                    |                                                           |                                                                                 |
| юбходимо указать данные, вееденные при регистрации в личном кабинете.<br>Номер телефона (формат: 89992221100)                                                                                                    | осстановление пароля                                      |                                                                                 |
| Номер телефона (формат: 89992221100)                                                                                                    | еобходимо указать данные, введенные при регистрации       | и в личном кабинете.                                                            |
| Номер телефона (формат: 89992221100)                                                                                                    |                                                           |                                                                                 |
|                                                                                                    | Номер телефона (формат: 89992221100)                      |                                                                                 |

Электронная почта

При нажатии на кнопку «Восстановить», на электронную почту придет письмо со ссылкой для изменения пароля.

Для смены пароля необходимо перейти по данной ссылке, и дважды ввести новый пароль, нажать «Обновить пароль» и далее – «На главную».

В открывшейся форме необходимо ввести значения: в верхнем поле - логин, а в нижнем поле - новый пароль и нажать кнопку «Войти»

При привязке ЛС к личному кабинету выводится сообщение «Счет уже

привязан к другому логину (маска номера)!»

11

Обратите внимание на первую цифру логина – 7 или 8. Он может начинаться с цифры 7 или 8. Рекомендуем повторить вход с правильным логином.

При необходимости восстановите пароль, нажав на кнопку «Забыли пароль».

В случае, возникновения вопросов, пожалуйста, свяжитесь с нами через форму обратной связи <u>https://питание.дети/feedback</u> и укажите данные из памятки, выданной в школе (лс и кодовое слово).

Как осуществить возврат средств с ЛС?

Для возврата средств с ЛС необходимо в разделе «Ваши дети» нажать кнопку «Вернуть баланс». Далее пройти идентификацию и после Успешной идентификации заполнить форму на возврат средств. Подробная инструкция по возврату средств находится в ЛК родителя в разделе Документы.

#### По ЛС прошло несколько списаний средств за один день

В ЛК родителя на главной странице отражена детализация операций. Напротив каждой суммы справа находится кнопка «Подробнее», при нажатии на которую, раскроется детальная информация операции ( а именно: какая сумма, за что, за какое число списана). При нескольких списаниях в один день, вероятно, что, в этот день комбинат питания подтвердил заявки на питание за несколько дней. Для этого необходимо проверить детальную информацию по каждой сумме в этот день. В случае, если прошло списание за питание за один день несколько раз, следует обратиться к администратору школы или ответственному по питанию

Что означают заблокированные суммы в ЛК родителя

Заблокированные средства означают:

- 1. Наличие созданных, но еще не подтвержденных заявок на питание
- 2. Наличие оформленного заявления на возврат средств

Для уточнения расшифровки заблокированной суммы, необходимо на нее нажать и тогда отразится детальная информация о заблокированной сумме.

8